사용 지침

# PS310... | PS510... 압력 센서

Your Global Automation Partner

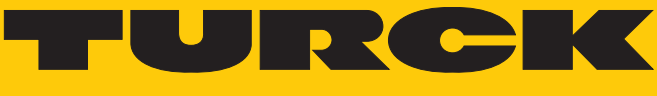

Hans Turck GmbH & Co. KG | T +49 208 4952-0 | F +49 208 4952-264 | more@turck.com | www.turck.com

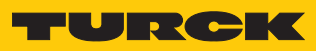

목차

| 1 | 지침 소개 |                                        | . 5      |
|---|-------|----------------------------------------|----------|
|   | 1.1   | 대상 그룹                                  | . 5      |
|   | 1.2   | 사용된 기호 설명                              | . 5      |
|   | 1.3   | 추가 문서                                  | . 5      |
|   | 1.4   | 이 지침에 대한 피드백                           | . 5      |
| 2 | 제프 차고 | 시하                                     | 6        |
| Ζ | 에곱 곱고 | 사 영<br>게프 시벼                           | . 0      |
|   | 2.1   | 세움 역달                                  | . 0      |
|   | 2.2   | 매승금 수영                                 | . 0      |
|   | 2.3   | 법적 요구 사용                               | . /      |
|   | 2.4   | 세소입체 및 서비스                             | . /      |
| 3 | 사용자 안 | 전 정보                                   | . 8      |
|   | 3.1   | 사용 목적                                  | . 8      |
|   | 3.2   | 명백하게 부적절한 사용                           | . 8      |
|   | 3.3   | 일반 안전 지침                               | . 8      |
| 4 | 제품 설명 |                                        | . 9      |
|   | 4.1   | 장치 개요                                  | . 9      |
|   | 4.2   | 속성 및 기능                                | . 9      |
|   | 4.3   | 작동 및 표시 기능                             | . 9      |
|   | 4.4   | 작동 원리                                  | 10       |
|   | 4.5   | 기능 및 작동 모드                             | 10       |
|   | 4.5.1 | 설정 옵션                                  | 10       |
|   | 4.5.2 | 정상 작동 - 실행 모드                          | 10       |
|   | 4.5.3 | 메뉴 모드                                  | 10       |
|   | 4.5.4 | 프도그대닝 모드<br>추려 기도 _ 시의치 추려             | 10       |
|   | 4.5.6 | 출력 기능 - 아날로그 출력                        | 12       |
|   | 4.5.7 | IO-Link 모드                             | 13       |
|   | 4.6   | 기술 액세서리                                | 14       |
| 5 | 석치    |                                        | 15       |
| 6 | 여겨    |                                        | 16       |
| 0 |       |                                        | 10       |
|   | 0.1   | 미인고                                    | 10       |
| 7 | 시운전   |                                        | 17       |
| 8 | 작동    |                                        | 18       |
|   | 8.1   | LED 상태 표시 - 작동                         | 18       |
|   | 8.2   | 디스플레이 표시                               | 18       |
|   | 8.3   | 디스플레이 표시 - 진단 메시지                      | 19       |
| 9 | 설정    |                                        | 20       |
|   | 9.1   | 터치패드를 통한 설정                            | 24       |
|   | 9.1.1 | 장치 잠금 풀기                               | 24       |
|   | 9.1.2 |                                        | 24       |
|   | 9.1.3 | 터치패드를 통한 매개 변수 값 설정                    | 25       |
|   | 9.1.4 | 메인 메뉴의 매개 변구<br>FF 하위 메뉴이 매개 벼수(화장 기능) | 20<br>28 |
|   | 0.1.0 | 니 이미 메미크 메이 난구(ㅋㅇ 기ㅇ)                  | 20<br>20 |
|   | J.Z   | IV-LIIN ざつじ とつ                         | 29       |

| 문제 해결      | 30                                                |
|------------|---------------------------------------------------|
| 유지보수       | 31                                                |
| 수리         | 31                                                |
| 12.1 장치 반환 | 31                                                |
| 폐기         | 31                                                |
| 기술 데이터     | 32                                                |
|            | 문제 해결<br>유지보수<br>수리<br>12.1 장치 반환<br>폐기<br>기술 데이터 |

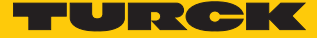

## 1 지침 소개

이 작동 지침은 제품의 구조, 기능 및 사용법에 대해 설명하며, 제품을 의도한 대로 작동하는 데 도움을 드립니다. 제품을 사용하기 전에 이 지침을 주의 깊게 읽으십시오. 이는 인명, 재산 피해 또는 장치의 손상을 방지하기 위한 것입니다. 제품의 서비스 수명 동안 나중에 사용할 수 있도록 지침을 보관하십시오. 제품을 타인에게 전달한 경우에는 이 지침도 함께 전달하십시오.

#### 1.1 대상 그룹

이 지침은 자격을 갖춘 개인 을(를) 대상으로 하며, 장치를 설치, 시운전, 작동, 유지보수, 분해 또는 폐기하는 모든 사람이 주의 깊게 읽어야 합니다.

#### 1.2 사용된 기호 설명

이 지침에서는 다음 기호가 사용됩니다.

|   | <b>위험</b><br>위험은 예방하지 않으면 사망 또는 중상 위험이 높은 위험한 상황을 나타냅니다.                                            |
|---|----------------------------------------------------------------------------------------------------|
|   | <b>경고</b><br>경고는 예방하지 않으면 사망 또는 중상을 입을 수 있는 중간 위험도를 가진 위<br>험한 상황을 나타냅니다.                           |
|   | <b>주의</b><br>주의는 예방하지 않으면 경미하거나 중간 정도의 부상을 입을 수 있는 중간 위험<br>도를 가진 위험한 상황을 나타냅니다.                    |
| ! | <b>알림</b><br>알림은 예방하지 않으면 재산 피해가 발생할 수 있는 상황을 나타냅니다.                                                |
| i | <b>참고</b><br>참고는 특정 작업 및 사실에 대한 조언, 권장 사항 및 유용한 정보를 나타냅니다.<br>참고 사항을 통해 작업을 간소화하고 추가 작업을 피할 수 있습니다. |
|   | <b>작업 개시</b><br>이 기호는 사용자가 수행해야 하는 작업을 나타냅니다.                                                       |
| ₽ | <b>작업 결과</b><br>이 기호는 관련 작업 결과를 나타냅니다.                                                              |

#### 1.3 추가 문서

이 문서 외에도 다음과 같은 자료를 인터넷(www.turck.com)에서 확인할 수 있습니다:

- 데이터 시트
- 빠른 시작 가이드
- IO-Link 매개 변수 매뉴얼
- IO-Link 장치 시운전 매뉴얼

## 1.4 이 지침에 대한 피드백

당사는 이 지침을 유익하고 가능한 한 명확하게 유지하기 위해 항상 노력하고 있습니다. 디 자인 개선을 위한 제안 사항이 있거나 문서에 누락된 정보가 있는 경우 techdoc@turck.com 으로 제안 사항을 보내 주십시오.

## 2 제품 참고 사항

## 2.1 제품 식별

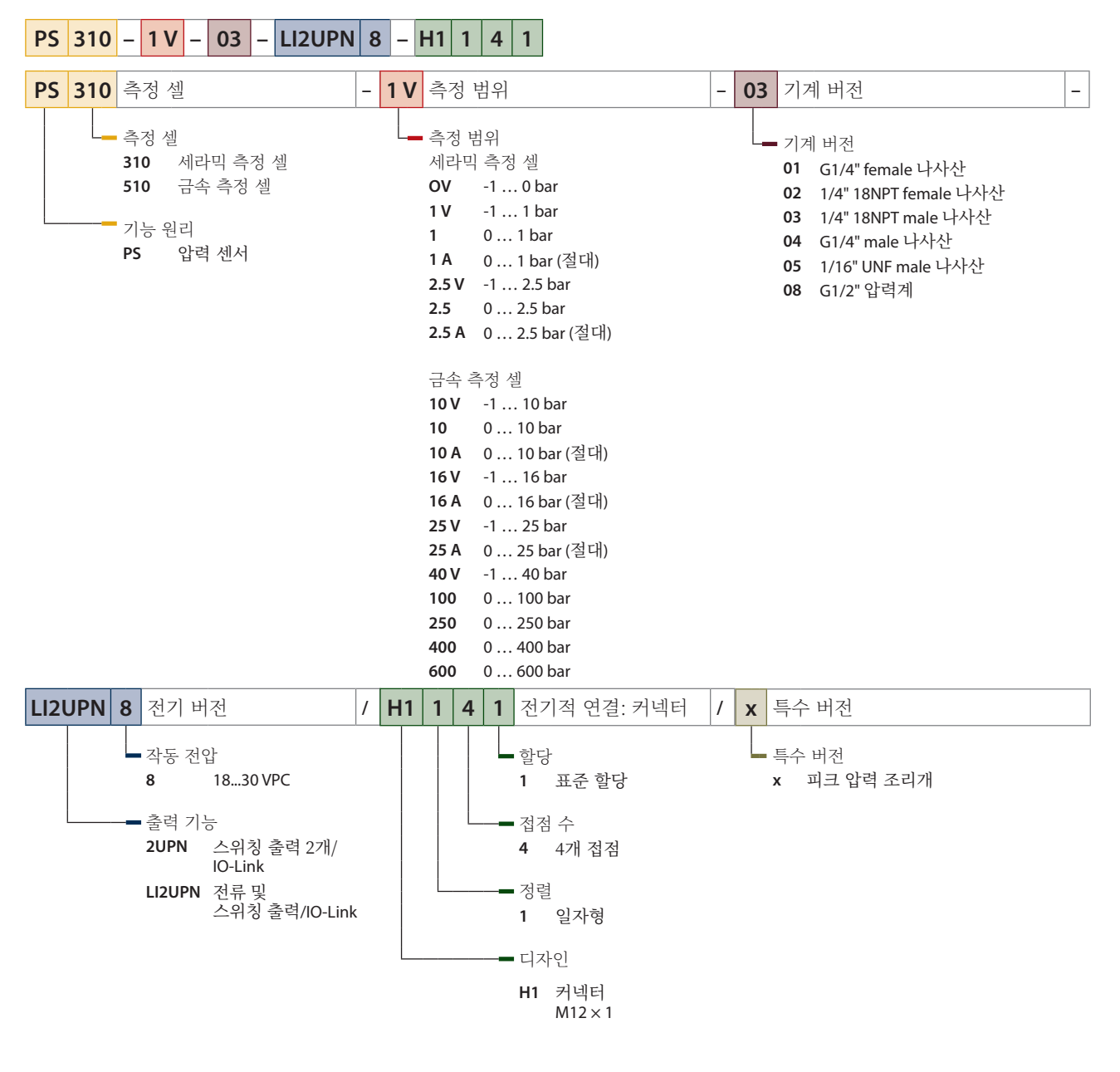

## 2.2 배송품 구성

배송품 구성 포함 내역:

■ 빠른 시작 가이드

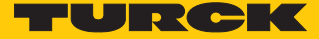

## 2.3 법적 요구 사항

이 장치는 다음 EC 지침의 적용을 받습니다.

- 2014/30/EU(전자기파 적합성)
- 2011/65/EU(RoHS 지침)

## 2.4 제조업체 및 서비스

Hans Turck GmbH & Co. KG Witzlebenstraße 7 45472 Mülheim an der Ruhr Germany

터크는 초기 분석에서 어플리케이션 시운전까지 프로젝트를 지원합니다. 터크 제품 데이 터베이스에는 다양한 내보내기 형식으로 이루어진 프로그래밍, 구성 또는 시운전, 데이터 시트 및 CAD 파일을 위한 소프트웨어 도구가 포함되어 있습니다. 다음 주소에서 제품 데 이터베이스에 액세스할 수 있습니다. www.turck.de/products

독일에 대한 자세한 내용은 다음 영업팀 및 서비스 팀에 문의하십시오.

영업: +49 208 4952-380

■ 기술: +49 208 4952-390

독일 이외 지역의 경우 해당 지역의 터크 담당자에게 문의하십시오.

## 3 사용자 안전 정보

이 제품은 최신 기술을 적용하여 설계되었습니다. 그러나 위험은 여전히 남아 있습니다. 다 음 경고 및 안전 지침을 준수하여 인명 피해 및 재산상 손해를 예방하십시오. 터크에서는 이러한 경고 및 안전 지침을 준수하지 않아 발생한 손해에 대해 어떠한 책임도 지지 않습니 다.

### 3.1 사용 목적

이 장치는 산업 분야용으로 설계되었습니다.

PS 시리즈 압력 센서는 유체 그룹 2에 속하는 매체를 모니터링하고 디스플레이에 측정값 을 표시합니다. 이 센서는 진공 밀폐되어 있습니다.

이 장치는 이 지침에서 설명한 목적으로만 사용할 수 있습니다. 기타 다른 방식으로 사용하 는 것은 사용 목적을 따르지 않는 것입니다. 터크는 그로 인한 손상에 대해 어떠한 책임도 지지 않습니다.

3.2 명백하게 부적절한 사용

이 장치는 안전용 구성 요소가 아니며 인명 또는 재산 보호 목적으로 사용해서는 안 됩니다.

- 3.3 일반 안전 지침
  - 이 장치는 산업 분야의 EMC 요구 사항만을 충족하며 주거 지역에서는 사용하기에 부적 합합니다.
  - 전문적인 훈련을 받은 숙련된 기술자만이 이 장치의 조립, 설치, 작동, 매개 변수 설정 및 유지보수를 수행해야 합니다.
  - 이 장치는 해당 국가 및 국제 규정, 표준 및 법률에 따라서만 사용할 수 있습니다.
  - 최대 허용 과압을 초과해서는 안 됩니다.

## 4 제품 설명

PS+ 시리즈의 압력 센서는 디스플레이가 포함된 금속 하우징으로 제작되며 다양한 프로 세스 연결부가 제공됩니다. 하우징은 장착 후 필요에 따라 정렬 및 고정할 수 있습니다. 모 든 장치에는 센서 케이블 연결을 위한 금속 재질의 M12 커넥터가 제공됩니다.

장치는 터치패드, FDT/DTM 또는 IO-Link를 통해 설정할 수 있습니다. 측정된 압력은 bar, psi, kPa, MPa 및 10개의 다른 압력 단위(Ud1...Ud10)로 표시됩니다.

다음 출력 기능이 있는 장치를 선택할 수 있습니다.

- PS...2UPN8...: 스위칭 출력 2개(PNP/NPN)
- PS...LI2UPN8...: 스위칭 출력 1개(PNP/NPN)와 스위칭 출력 1개(PNP/NPN) 또는 아날 로그 출력 1개(전류 출력 또는 전압 출력으로 조정 가능)

## 4.1 장치개요

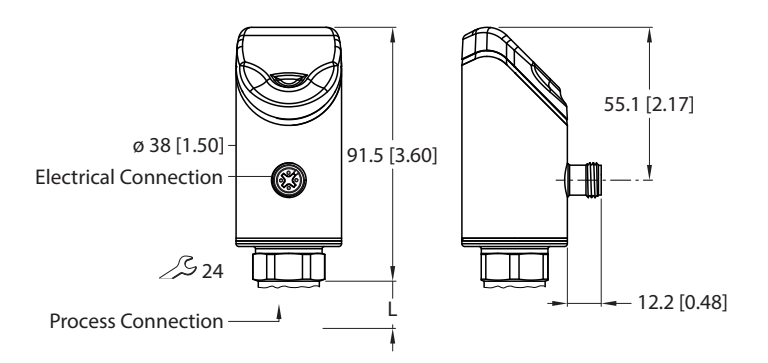

그림 1: mm[인치] 단위 치수

## 4.2 속성 및 기능

- 유체 그룹 2의 압력 모니터링
- IO-Link 1.1
- 자동 신호 감지
- 최대 7배 과압 저항
- 보호 등급 IP6K6K, IP6K7, IP6K9K
- 180° 역전환 가능 멀티 컬러 디스플레이
- 회전형 센서 바디
- 스테인리스 스틸 하우징 1.4305(AISI 303) 또는 1.4404(316 L)
- 전자 출력:
  - PNP/NPN 출력 1개 + 아날로그 또는 PNP/NPN 출력 1개
  - PNP/NPN 출력 2개

#### 4.3 작동 및 표시 기능

장치 전면에는 터치패드 3개([ENTER], [MODE] 및 [SET])와 4자리 12세그먼트 멀티 컬러 디스플레이 및 상태 LED가 제공됩니다. 따라서 장치에서 모든 필수 기능과 속성을 직접 설 정하고 실제 프로세스 값을 판독하며 스위치 지점을 티치할 수 있습니다.

#### 4.4 작동원리

PS310 시리즈의 압력 센서는 세라믹 측정 셀을 이용해 작동합니다. 세라믹 캐리어에 가해 진 압력이 압력에 비례하는 신호를 생성하면 이 신호가 전자적으로 처리됩니다. 센서 버전 에 따라, 처리된 신호는 전체 스케일의 0.5 % 정확도로 스위칭 또는 아날로그 출력으로 변 환됩니다.

PS510 시리즈의 압력 센서는 완전 용접된 금속 측정 셀을 이용해 작동합니다. 금속 캐리어 물질에 가해진 압력은 압력에 비례하는 신호를 생성하는데, 이 신호는 전자적으로 처리됩 니다. 센서 버전에 따라, 처리된 신호는 전체 스케일의 0.25 % 정확도로 스위칭 또는 아날 로그 출력으로 변환됩니다.

## 4.5 기능 및 작동 모드

PS 시리즈의 센서는 유체 그룹 2에 속하는 매체를 모니터링하고 디스플레이에 측정값을 표시합니다.

장치 매개 변수는 IO-Link 및 터치패드를 통해 설정할 수 있습니다. 윈도우 기능과 히스테 리시스 기능을 스위칭 출력으로 설정할 수 있습니다. 아날로그 출력의 측정 범위는 필요에 따라 정의할 수 있습니다. 측정된 압력은 bar, psi, kPa, MPa 및 10개의 다른 압력 단위 (Ud1...Ud10)로 표시됩니다.

| 타입        | 출력                                                                               |
|-----------|----------------------------------------------------------------------------------|
| PS2UPN8   | 스위칭 출력 2개(PNP/NPN)                                                               |
| PSLI2UPN8 | 스위칭 출력 1개(PNP/NPN)와 스위칭 출력 1개(PNP/NPN) 또는 아<br>날로그 출력 1개(전류 출력 또는 전압 출력으로 조정 가능) |

#### 4.5.1 설정 옵션

장치에는 다음 세 가지 설정 옵션이 제공됩니다.

- IO-Link를 통한 설정
- 터치패드를 통한 설정
- FDT/DTM을 통한 설정

#### 4.5.2 정상 작동 - 실행 모드

센서가 시스템 압력을 감지하여 사전 설정된 스위칭 및 아날로그 동작에 따라 측정한 프로 세스 값을 표시합니다. 디스플레이는 존재하는 시스템 압력, 선택한 단위 및 존재하는 스위 칭 출력의 상태를 나타냅니다.

#### 4.5.3 메뉴 모드

센서를 잠그지 않은 경우 [MODE] 터치패드를 누르면 디스플레이가 메뉴 모드로 전환됩니 다. 메뉴 모드에서는 모든 매개 변수와 관련 값을 읽고 수정할 수 있습니다. [ENTER] 터치 패드를 짧게 누르면 매개 변수의 값이 표시됩니다.

#### 4.5.4 프로그래밍 모드

센서를 잠그지 않은 경우 [MODE] 터치패드를 누르면 디스플레이가 프로그래밍 모드로 전 환됩니다. 프로그래밍 모드에서는 모든 매개 변수와 관련 값을 읽고 수정할 수 있습니다. [ENTER] 터치패드를 짧게 누르면 매개 변수의 값이 표시됩니다. [MODE] 및 [SET] 터치패 드는 프로그래밍 모드에서 탐색하는 데 사용됩니다.

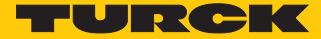

4.5.5 출력 기능 – 스위칭 출력

윈도우 기능과 히스테리시스 기능을 스위칭 출력으로 설정할 수 있습니다.

#### 윈도우 기능

윈도우 기능은 정의된 스위칭 상태에서 스위칭 출력이 받는 스위칭 범위를 티치하는 데 사 용됩니다. 스위칭 범위는 상한 및 하한 값으로 정의됩니다. 두 제한값 사이의 최소 거리는 측정 범위의 0.5 %입니다. 상한값이 변경되면 하한값도 자동으로 조정됩니다.

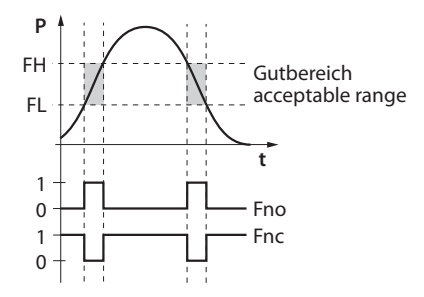

그림 2: 스위칭 출력의 동작 - 윈도우 기능

#### 히스테리시스 기능

히스테리시스 기능은 시스템 관련 압력 변동과 조정된 설정 포인트에 영향을 받지 않는 안 정적인 스위칭 상태를 유지합니다. 스위칭 범위는 스위칭 포인트와 재설정 포인트로 정의 됩니다. 최소 히스테리시스는 측정 범위의 0.5 %입니다. 스위칭 포인트가 변경되면 재설정 포인트도 자동으로 조정됩니다.

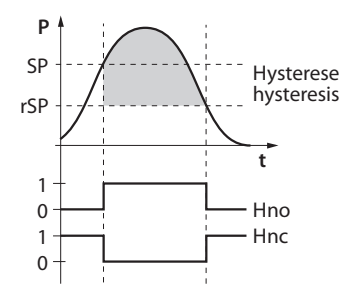

그림 3: 스위칭 출력의 동작 - 히스테리시스 기능

## 제품 설명

#### 4.5.6 출력 기능 - 아날로그 출력

PS...LI2UPN8 센서의 아날로그 출력은 전류 출력이나 전압 출력으로 설정할 수 있습니다. 필요에 따라 측정 범위를 정의할 수 있습니다.

TS...LI2UPN8 센서의 아날로그 출력은 전류 출력이나 전압 출력으로 설정할 수 있습니다. 측정 범위는 자유롭게 정의할 수 있습니다.

LRS...LI2UPN8 센서의 아날로그 출력은 전류 출력이나 전압 출력으로 설정할 수 있습니 다. 필요에 따라 측정 범위를 정의할 수 있습니다.

LUS...LI2UPN8 센서의 아날로그 출력은 전류 출력이나 전압 출력으로 설정할 수 있습니 다. 필요에 따라 측정 범위를 정의할 수 있습니다.

시작 포인트와 종료 포인트 사이의 최소 거리는 50 mm(LUS211-40...)와 100 mm(LUS211-130...)입니다.

시작 포인트와 종료 포인트 사이의 최소 거리는 측정 범위의 10 %입니다.

#### 전류 출력

ASP(아날로그 시작 포인트)와 AEP(아날로그 종료 포인트) 사이에 정의된 측정 범위에서 장치는 아날로그 전류 신호를 공급합니다. 다음 출력 구성을 설정할 수 있습니다.

- 4...20 mA(출하 설정)
- 0...20 mA
- 20...4 mA
- 20...0 mA

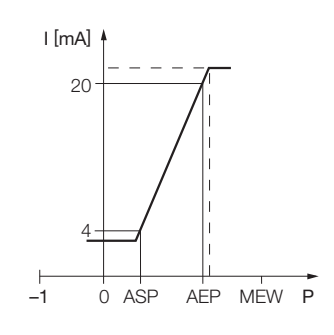

그림 4: 전류 출력의 동작 (4... 20 mA)

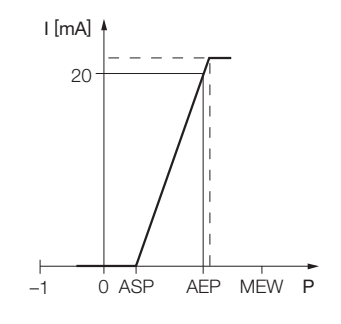

그림 5: 전류 출력의 동작 (0... 20 mA)

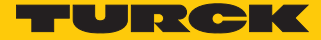

#### 전압 출력

ASP(아날로그 시작 포인트)와 AEP(아날로그 종료 포인트) 사이에 정의된 측정 범위에서 장치는 아날로그 전압 신호를 공급합니다. 다음 출력 구성을 설정할 수 있습니다.

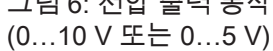

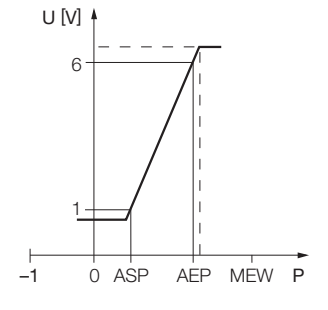

그림 7: 전압 출력 동작 (1...6 V)

4.5.7 IO-Link 모드

IO-Link 모드에서 작동하려면 장치를 IO-Link 마스터에 연결해야 합니다. 포트가 IOL 모드 로 구성된 경우 IO-Link 마스터와 장치 사이에 양방향 IO-Link 통신이 제공됩니다. 이 경우 장치는 IO-Link 마스터를 통해 컨트롤러 레벨로 통합됩니다. 가장 먼저 통신 매개 변수가 교환되며, 프로세스 데이터(프로세스 데이터 객체)의 순환적 데이터 교환이 이루어진 다음 시작됩니다.

## 제품 설명

## 4.6 기술 액세서리

| 타입 이름                 | 설명                                                                                                | 그림                                                                                                    |
|-----------------------|---------------------------------------------------------------------------------------------------|----------------------------------------------------------------------------------------------------|
| WKC4.4T-2-RSC4.4T/TXL | 연결 케이블, M12 female 커<br>넥터, M12 커넥터에 직각형,<br>일자형, 4핀, 케이블 길이:<br>2 m, 피복 재질: PUR, 녹색,<br>cULus 승인 |                                                                                                    |
| WKC4.4T-2/TXL         | 연결 케이블, M12 female 커<br>넥터, 직각형, 4핀,<br>케이블 길이: 2 m, 피복 재질:<br>PUR, 검은색, cULus 승인                 |                                                                                                    |
| USB-2-IOL-0002        | 통합 USB 인터페이스 포함<br>IO-Link 어댑터                                                                    | LED: USB-Mini<br>CH1 (C/Q) LED: PWR<br>CH2 (DI/DO) IN-DC<br>Error<br>41<br>41<br>41<br>41<br>41<br>41<br>41<br>41<br>41<br>41<br>41<br>41<br>41 |
| PAM-P3                | 프로세스 연결부 장착용 피크<br>압력 조리개                                                                         |                                                                                                    |

위의 연결 케이블 외에도, Turck는 장치의 올바른 단자와 함께 다양한 특수용 케이블 타입 을 제공합니다. 이에 대한 자세한 정보는 Connectivity 영역의 Turck 제품 데이터베이스 (https://www.turck.kr/ko/productgroup/)에서 확인할 수 있습니다.

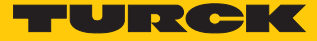

## 5 설치

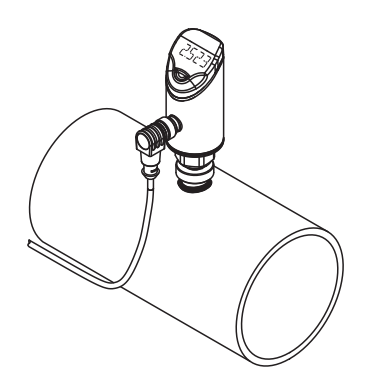

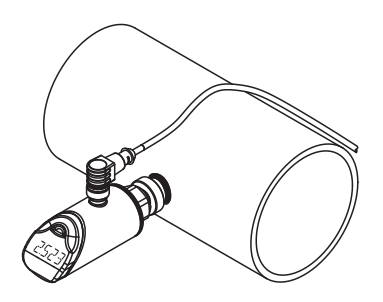

#### 그림 8: 수직 장착

#### 그림 9: 수평 장착

- ▶ 설치 압력을 낮춘 후 장착해야 합니다.
- ▶ 고압 펄스가 발생할 수 있는 위치에 장치를 설치하지 마십시오.
- ▶ 그림과 같이 해당 카운터피스를 사용하여 압력 연결부에 장치를 장착합니다.
- ▶ 서로 다른 압력 연결부에 유의하십시오.
- ▶ 센서를 아무 방향으로나 장착합니다.
- ▶ 장치의 디스플레이는 180° 회전할 수 있습니다.
- ▶ 센서 장착 시 최대 조임 토크는 35 Nm(7/16 UNF의 경우 15 Nm)입니다.
- ▶ 하우징을 340° 회전할 수 있습니다.

센서 환경의 온도가 심하게 변화하면 영점이 이동할 수 있습니다. 이 경우 센서가 감압 상 태일 때 측정값이 0이 아닌 값으로 표시됩니다. 영점이 오프셋이면 CoF 매개 변수를 통해 오프셋 값을 설정할 수 있습니다("설정" 장 참조).

#### 연결 6

- ▶ 연결 케이블의 female 커넥터를 센서의 male 커넥터에 연결합니다.
- ▶ 파워 서플라이 및/또는 처리 장치에 연결 케이블의 오픈 엔드를 연결합니다.

#### 배선도 6.1

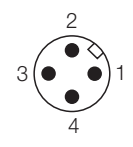

그림 10: 핀 레이아웃 PS...2UPN... 그림 11: 배선도 PS...2UPN...

3(

그림 12: 핀 레이아웃 PS...LI2UPN... 그림 13: 배선도 PS...LI2UPN...

| 1 L+                   |
|------------------------|
| 3 L                    |
| 2 out 2 switch         |
| 4 out 1 switch/IO-Link |
| -)                     |

| 1 BN | +                      |
|------|------------------------|
| 3 BU | -                      |
| 2 WH | out 2 / I <sub>A</sub> |
| 4 BK | out 1 / IO-Link        |
|      |                        |

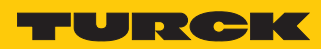

## 7 시운전

파워 서플라이가 켜지면 장치가 자동으로 작동합니다.

## 8 작동

## 8.1 LED 상태 표시 - 작동

| LED  | 표시    | 의미                 |
|------|-------|--------------------|
| PWR  | 녹색    | 장치 작동 가능           |
|      | 녹색 점멸 | IO-Link 통신         |
| FLT  | 적색    | 오류                 |
| bar  | 녹색    | bar 단위로 표시         |
| psi  | 녹색    | psi 단위로 표시         |
| kPa  | 녹색    | kPa 단위로 표시         |
| MPa  | 녹색    | MPa 단위로 표시         |
| MISC | 녹색    | 기타 표시 단위           |
| LOC  | 황색    | 장치 잠금              |
|      | 황색 점멸 | "잠금/잠금 해제" 프로세스 활성 |
|      | 꺼짐    | 장치 잠금 해제됨          |

## 8.2 디스플레이 표시

| 디스플레이    | 의미                                            |
|----------|-----------------------------------------------|
| Flashing | 아날로그 범위를 벗어난 측정값                              |
| OL       | 측정 범위를 벗어난 값으로, 제한값보다 전체 스케일의 5 % 이상<br>높은 압력 |
| UL       | 측정 범위를 벗어난 값으로, 제한값보다 전체 스케일의 5 % 이상<br>낮은 압력 |
| SC1      | 출력 1에서 단락                                     |
| SC2      | 출력 2에서 단락                                     |
| SC12     | 양쪽 출력에서 단락                                    |
| boot     | EEPROM 에러                                     |
| Loc      | 장치 잠금                                         |
| uLoc     | 장치 잠금 해제됨                                     |
|          | 센서 고장                                         |

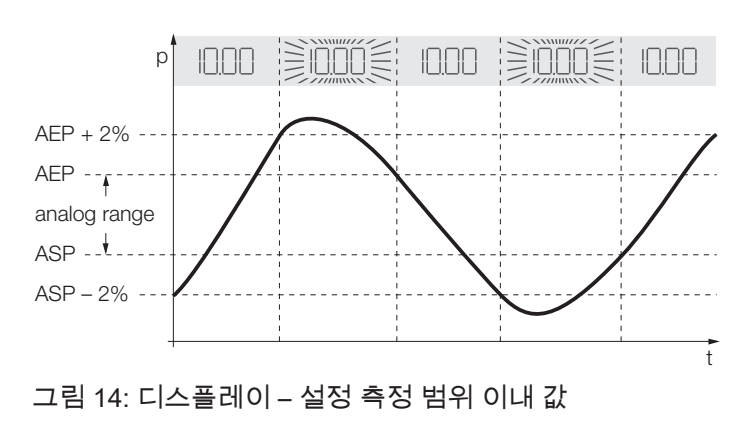

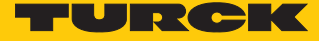

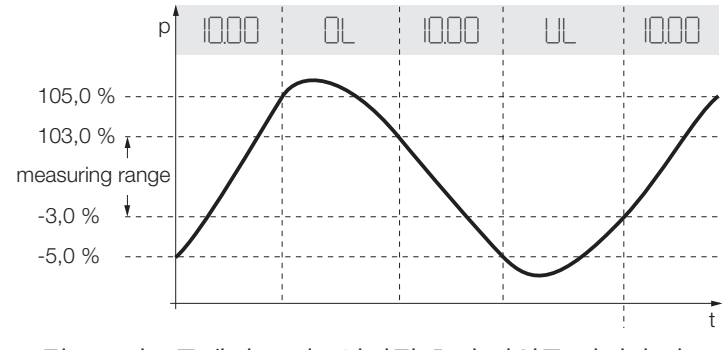

## 그림 15: 디스플레이 표시 - 설정된 측정 범위를 벗어난 값

## 8.3 디스플레이 표시 - 진단 메시지

| 디스플레이 | 의미                                     |
|-------|----------------------------------------|
| ErrP  | 측정 셀 오류                                |
| ErrC  | 통신 오류                                  |
| ErrA  | 주변 압력 오류                               |
| SC1   | 출력 1에서 단락                              |
| SC2   | 출력 2에서 단락                              |
| SC12  | 양쪽 출력에서 단락                             |
| ErrL  | 전기 저항 오류                               |
| Err   | 정의되지 않은 오류                             |
|       | 센서 고장                                  |
| OL    | 측정 범위를 벗어난 값, 한계보다 전체 스케일의 5 % 이상 더 높음 |
| UL    | 측정 범위를 벗어난 값, 한계보다 전체 스케일의 5 % 이상 더 낮음 |

## 9 설정

장치에는 다음과 같이 매개 변수를 할당할 수 있습니다.

- 터치패드를 통한 설정
- IO-Link를 통한 설정

다음 플로차트는 티치인 프로세스 동안의 작동 단계를 보여줍니다.

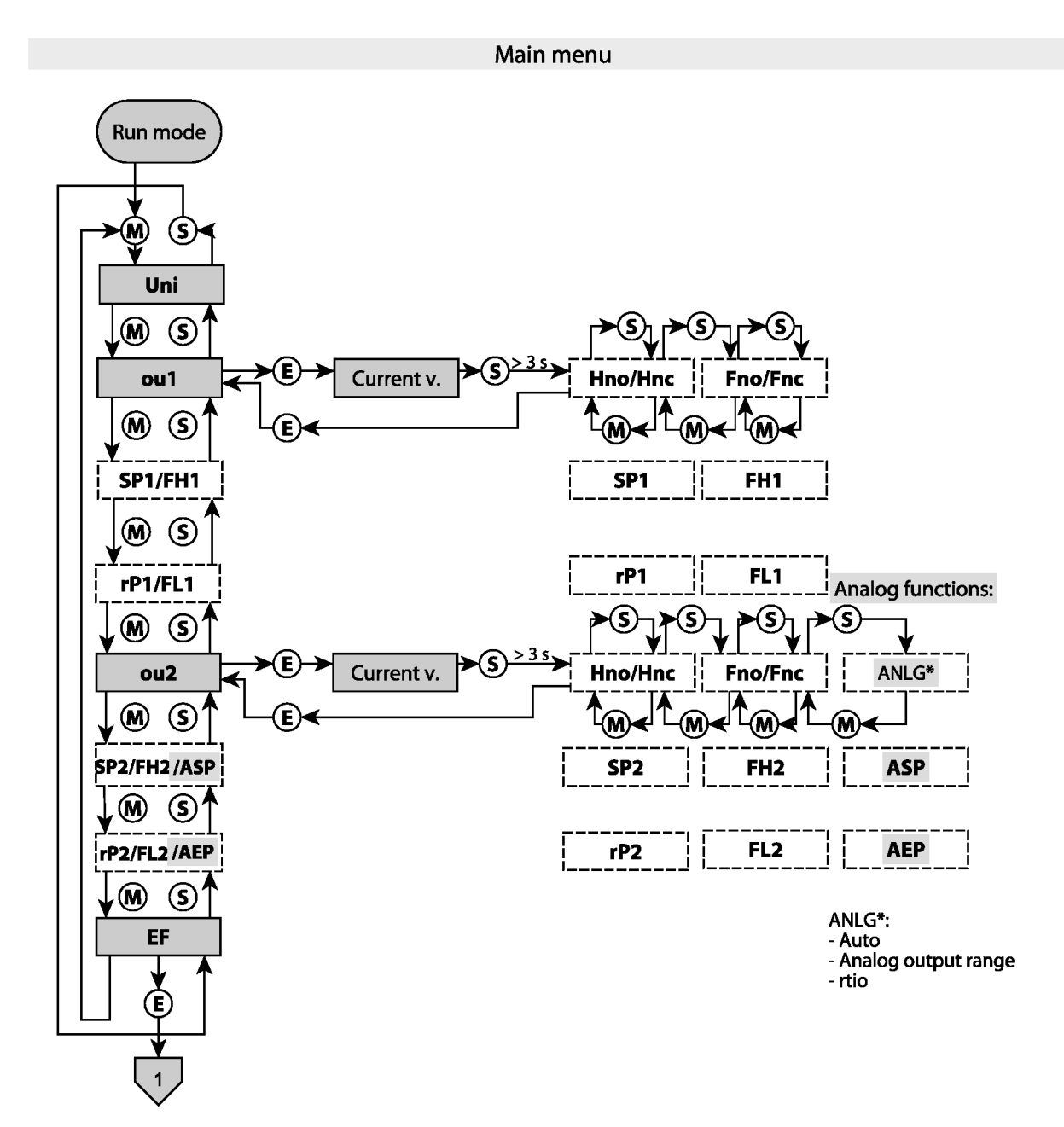

그림 16: 티치 메인 메뉴 개요

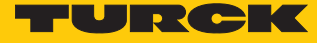

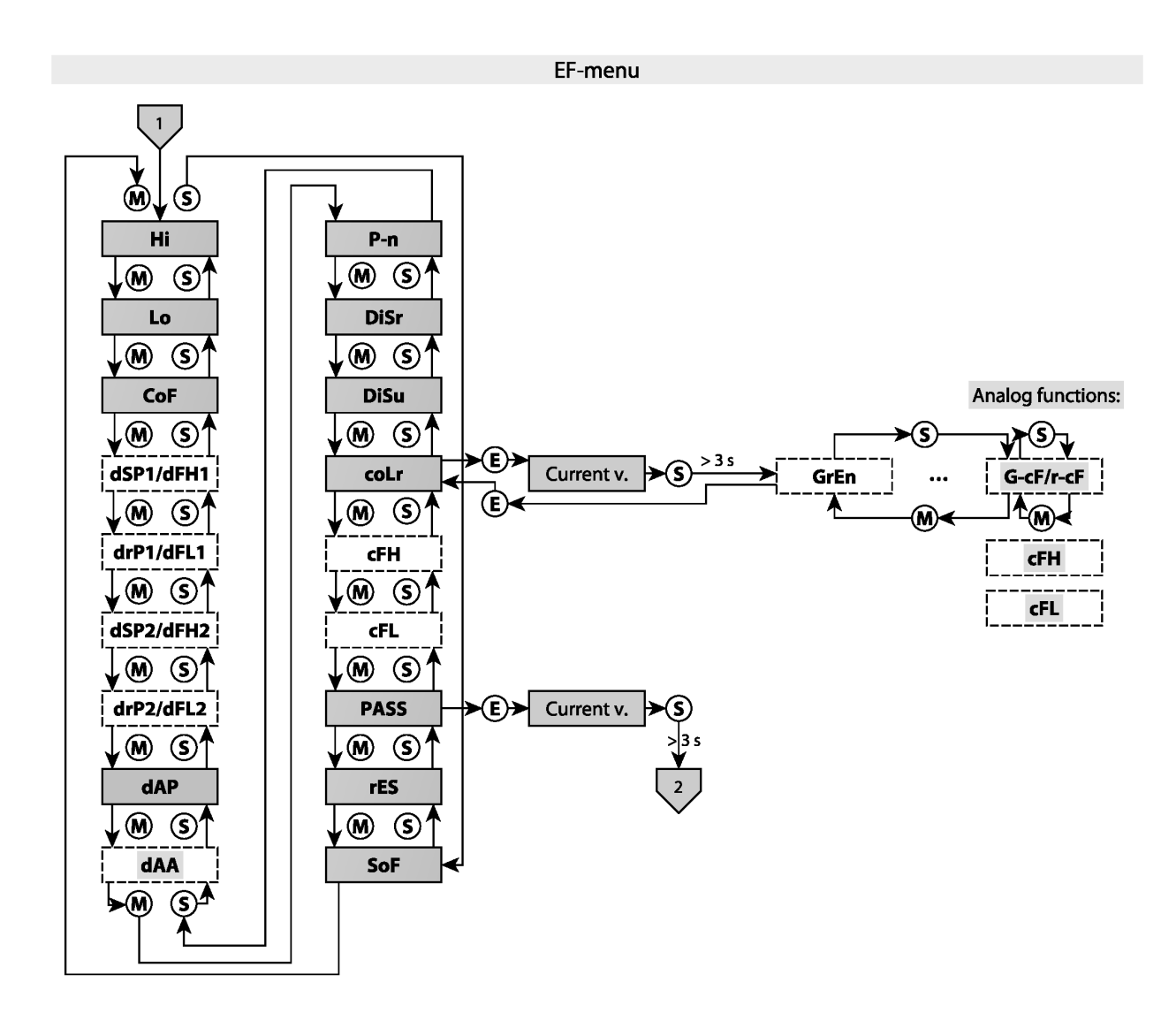

그림 17: 티치 EF 메뉴 개요

## 설정

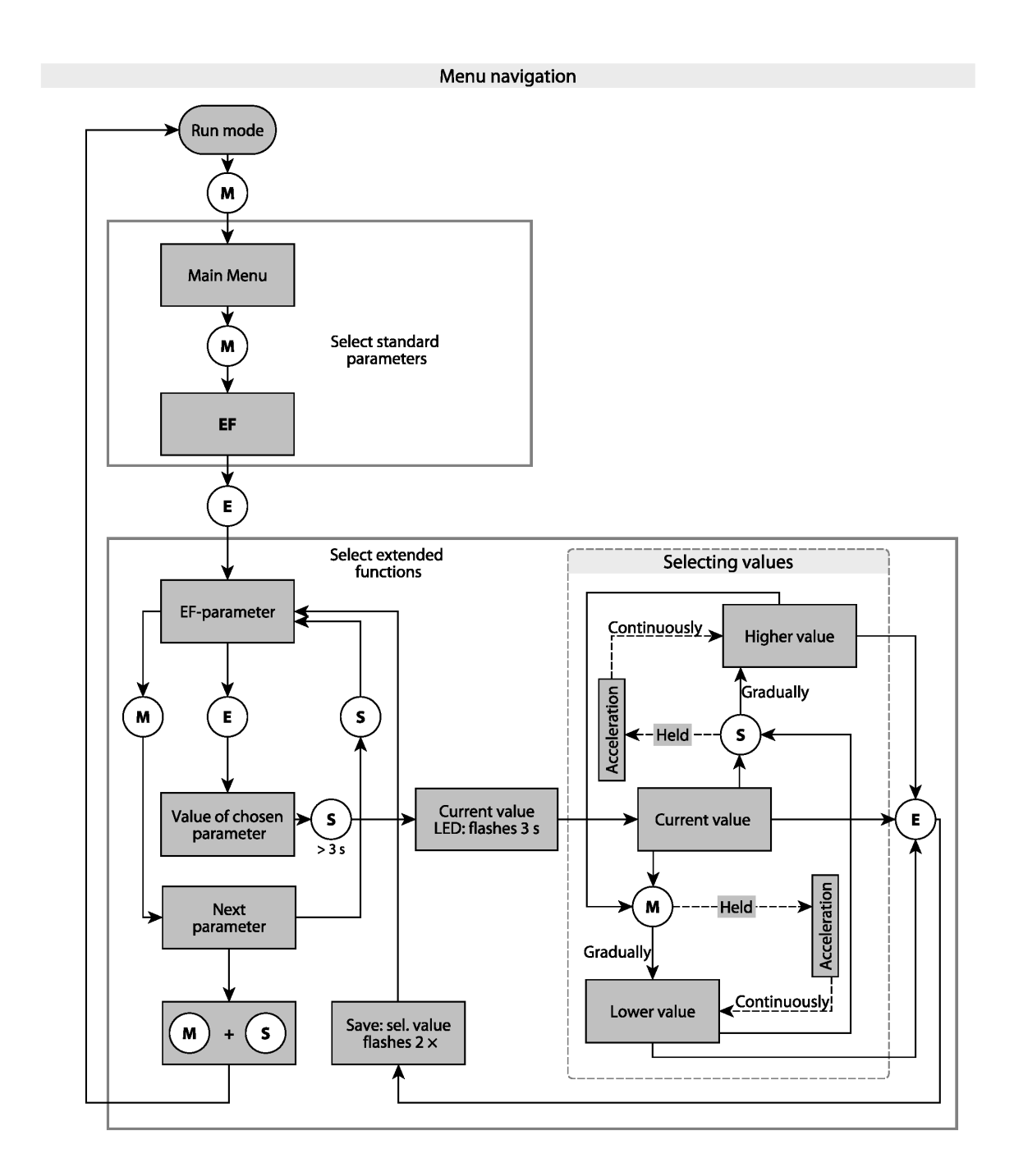

그림 18: 메뉴 탐색 개요

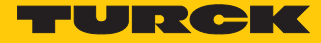

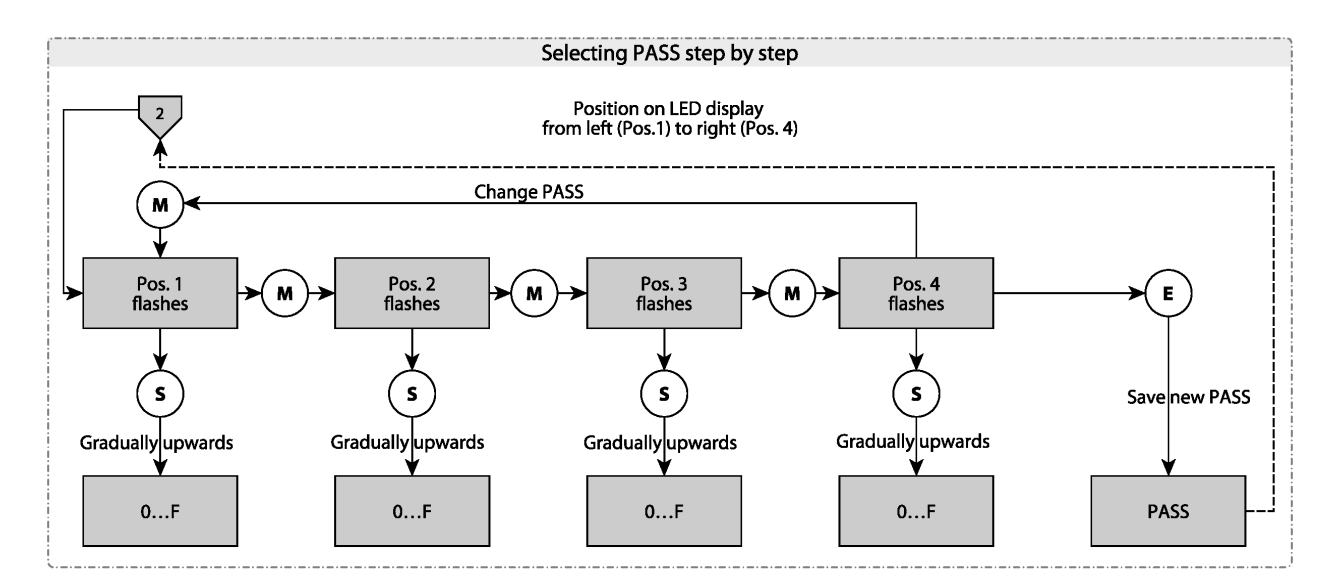

그림 19: 비밀번호 설정

## 9.1 터치패드를 통한 설정

[MODE], [SET] 또는 [ENTER] 터치패드를 사용하여 매개 변수를 설정합니다.

#### 9.1.1 장치 잠금 풀기

- ▶ 디스플레이의 녹색 막대가 모두 깜박일 때까지 [ENTER]를 3초간 터치합니다.
- ▶ [MODE], [ENTER], [SET]을 연속으로 살짝 밀기: 각 터치패드를 터치하면 깜박이는 적색 막대 두 개가 나타납니다. 적색 막대 두 개가 녹색이 되고 나면 가장 가까운 터 치패드를 살짝 밉니다.
- ▶ 녹색 막대 여섯 개가 디스플레이에서 깜박이면 터치패드에서 손을 뗍니다.
- ➡ LOC LED가 꺼집니다.
- ⇒ 디스플레이에 uLoc가 나타났다가 꺼집니다.
- 9.1.2 장치 잠그기
  - ▶ [MODE]와 [SET]을 동시에 3초간 터치합니다.
  - ⇒ LOC LED가 깜박이면 Loc가 디스플레이에 표시되었다가 꺼집니다.
  - ➡ LOC LED는 노란색입니다.

장치의 터치패드를 1분간 작동하지 않으면 센서가 자동으로 잠깁니다.

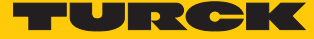

## 9.1.3 터치패드를 통한 매개 변수 값 설정

Turck 표준 메뉴

- ▶ [MODE] 또는 [SET]을 터치하면 장치 잠금이 해제되고 적색 작동 표시등이 나타나며 LOC LED가 켜집니다.
- ▶ 필요한 매개 변수가 표시될 때까지 [MODE] 또는 [SET]을 터치합니다.
- ▶ [ENTER]를 터치하여 매개 변수를 선택합니다.
- ▶ 표시된 값 변경: 디스플레이가 더 이상 깜박이지 않을 때까지 3초간 [SET]을 터치합 니다. 대안: 매개 변수 선택으로 돌아가려면 [MODE]를 터치합니다.
- ▶ [MODE] 또는 [SET]을 통해 값을 조금씩 늘리거나 줄입니다. [MODE] 또는 [SET]을 연속 터치하여 특정 값을 변경할 수 있습니다.
- ▶ 수정된 값을 저장하려면 [ENTER]를 터치합니다. 저장된 값이 두 번 깜박입니다.

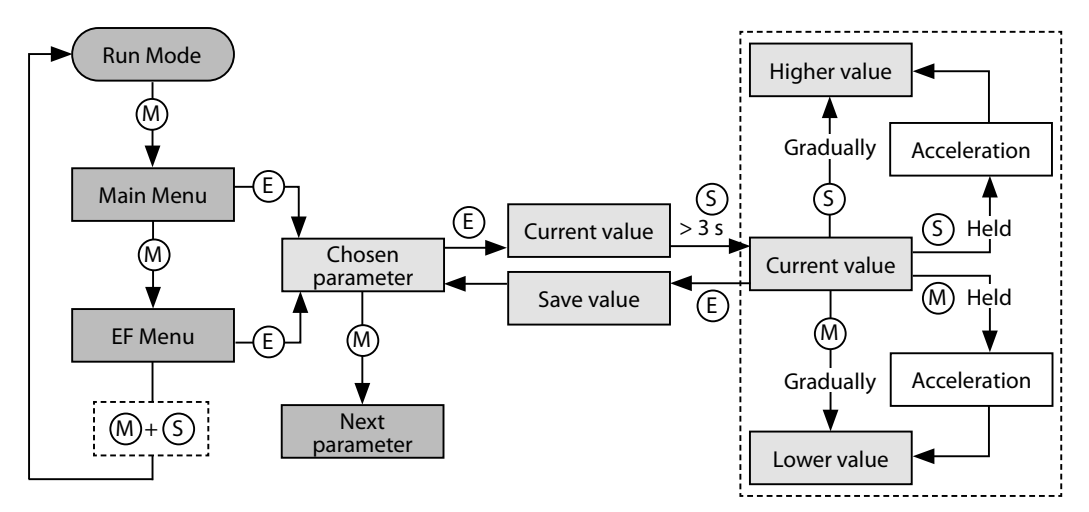

그림 20: 매개 변수 값 설정

## VDMA 메뉴

- ▶ [MODE] 또는 [SET]을 터치하면 장치 잠금이 해제되고 적색 작동 표시등이 나타나며 LOC LED가 켜집니다.
- ▶ 필요한 매개 변수가 표시될 때까지 [MODE] 또는 [SET]을 터치합니다.
- ▶ [ENTER]를 터치하여 매개 변수를 선택합니다.
- ▶ [MODE] 또는 [SET]을 통해 값을 조금씩 늘리거나 줄입니다. [MODE] 또는 [SET]을 연속 터치하여 특정 값을 변경할 수 있습니다.
- ▶ 수정된 값을 저장하려면 [ENTER]를 터치합니다. 저장된 값이 두 번 깜박입니다.

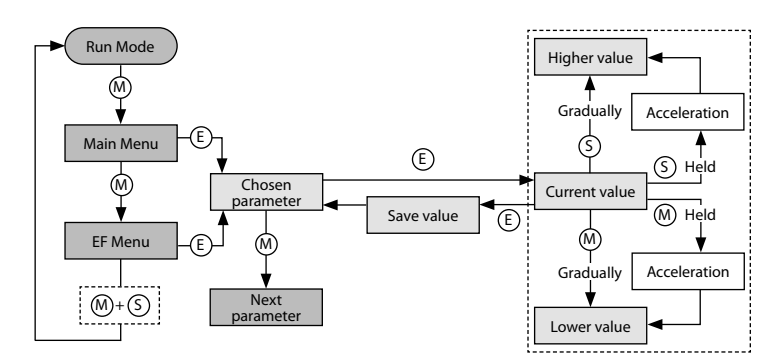

그림 21: 매개 변수 값 설정

#### 9.1.4 메인 메뉴의 매개 변수

|     | 설명                                       | 옵션   | 기능                                    |
|-----|------------------------------------------|------|---------------------------------------|
| 단위  | 표시 단위                                    | bar  | bar                                   |
|     |                                          | psi  | psi                                   |
|     |                                          | kPa  | kPa                                   |
|     |                                          | MPa  | MPa                                   |
|     |                                          | Ud1  | mBar                                  |
|     |                                          | Ud2  | Torr = mmHg(0 °C)                     |
|     |                                          | Ud3  | 워터 인치(60 °F)                          |
|     |                                          | Ud4  | 워터 인치(39 °F)                          |
|     |                                          | Ud5  | 워터 피트(39 °F)                          |
|     |                                          | Ud6  | Hg 인치(60 °F)                          |
|     |                                          | Ud7  | Hg 인치(32 °F)                          |
|     |                                          | Ud8  | mH20(16 °C)                           |
|     |                                          | Ud9  | mH20(4 °C)                            |
|     |                                          | Ud10 | kg/Cm <sup>2</sup>                    |
| ou1 | 출력 1의 기능                                 | Hno  | 히스테리시스 기능(NO 접점)                      |
|     |                                          | Hnc  | 히스테리시스 기능(NC 접점)                      |
|     |                                          | Fno  | 윈도우 기능(NO 접점)                         |
|     |                                          | Fnc  | 윈도우 기능(NC 접점)                         |
| SP1 | 히스테리시스 기능의 스위칭 포<br>인트 1<br>ou1: Hno/Hnc |      | 압력 증가 시 출력 1의 스위칭 상태가 변경되<br>는 상한 한계값 |

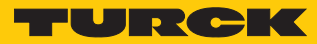

|     | 설명                                          | 옵션   | 기능                                    |
|-----|---------------------------------------------|------|---------------------------------------|
| rP1 | 히스테리시스 기능의<br>스위칭 포인트 1 재설정<br>ou1: Hno/Hnc |      | 압력 감소 시 출력 1의 스위칭 상태가 변경되<br>는 하한 한계값 |
| FH1 | 윈도우 기능의 상한 스위치 포<br>인트<br>ou1: Fno/Fnc      |      | 출력 1의 스위칭 상태가 변경되는 상한 스위<br>치 포인트     |
| FL1 | 윈도우 기능의 하한 스위치 포<br>인트<br>ou1: Fno/Fnc      |      | 출력 1의 스위칭 상태가 변경되는 하한 스위<br>치 포인트     |
| ou2 | 출력 2의 기능                                    | Hno  | 히스테리시스 기능(N/O = NO 접점)                |
|     |                                             | Hnc  | 히스테리시스 기능(N/C = NC 접점)                |
|     | 윈도우 기능                                      | Fno  | 윈도우 기능(N/O = NO 접점)                   |
|     |                                             | Fnc  | 윈도우 기능(N/C = NC 접점)                   |
| ou2 | 아날로그 출력                                     | 자동   |                                       |
|     |                                             | 4-20 | 420 mA                                |
|     |                                             | 0-20 | 020 mA                                |
|     |                                             | 20-4 | 204 mA                                |
|     |                                             | 20-0 | 200 mA                                |
|     |                                             | 0-10 | 010 V                                 |
|     |                                             | 0-5  | 05 V                                  |
|     |                                             | 1-6  | 16 V                                  |
|     |                                             | 10-0 | 100 V                                 |
|     |                                             | 5-0  | 50 V                                  |
|     |                                             | 6-1  | 61 V                                  |
|     |                                             | rtio | 0.54.5 V                              |
| SP2 | 스위칭 포인트 2<br>ou2: Hno/Hnc                   |      | 압력 증가 시 출력 2의 스위칭 상태가 변경되<br>는 상한 한계값 |
| rP2 | 재설정 포인트 2<br>ou2: Hno/Hnc                   |      | 압력 감소 시 출력 2의 스위칭 상태가 변경되<br>는 하한 한계값 |
| FH2 | 윈도우 기능의 상한 스위치 포<br>인트<br>ou2: Fno/Fnc      |      | 출력 2의 스위칭 상태가 변경되는 상한 스위<br>치 포인트     |
| FL2 | 윈도우 기능의 하한 스위치 포<br>인트<br>ou2: Fno/Fnc      |      | 출력 2의 스위칭 상태가 변경되는 하한 스위<br>치 포인트     |
| ASP | 아날로그 신호의 시작 포인트<br>ou2: 자동/아날로그 값/rtio      |      | 아날로그 신호가 시작 포인트에 도달하는 압<br>력 레벨       |
| AEP | 아날로그 신호의 끝 지점<br>ou2: 자동/아날로그 값/rtio        |      | 아날로그 신호가 종료 포인트에 도달하는 압<br>력 레벨       |
| EF  | 추가 설정 옵션용 하위 메뉴                             |      | "EF 하위 메뉴의 매개 변수" 표 참조                |

| 9.1.5 | EF 하우 | 메뉴의 | 매개 변 | 년수(확장 | 당기능) |
|-------|-------|-----|------|-------|------|
|-------|-------|-----|------|-------|------|

|      | 설명            | 옵션   | 기능                                                                                                    |
|------|---------------|------|----------------------------------------------------------------------------------------------------|
| Hi   | 최대값 메모리       |      | 최고 압력이 저장되고 여기에서 표시/삭제할<br>수 있습니다.                                                                                                    |
| Lo   | 최소값 메모리       |      | 최저 압력이 저장되고 여기에서 표시/삭제할<br>수 있습니다.                                                                                                    |
| CoF  | 오프셋 조정        |      | 센서 환경의 온도가 심하게 변화하면 영점이<br>이동할 수 있습니다. 이 경우 센서가 감압 상<br>태일 때 측정값이 0이 아닌 값으로 표시됩니<br>다. 이 드리프트를 수정하기 위해 오프셋 값<br>을 설정할 수 있습니다.<br>측정 범위는 -5 ~ +5 %입니다. |
| dSP1 | SP1의 스위치 지연   |      | 0.1초 단위로 060초(0 = 지연 시간 비활성)                                                                                                    |
| drP1 | rP1의 스위치 지연   |      | 0.1초 단위로 060초(0 = 지연 시간 비활성)                                                                                                    |
| dFH1 | FH1의 스위치 지연   |      | 0.1초 단위로 060초(0 = 지연 시간 비활<br>성), 윈도우 모드 Fno 또는 Fnc에서만 사용<br>가능                                                                                       |
| dFL1 | FL1의 스위치 지연   |      | 0.1초 단위로 060초(0 = 지연 시간 비활<br>성), 윈도우 모드 Fno 또는 Fnc에서만 사용<br>가능                                                                                       |
| dSP2 | SP2의 스위치 지연   |      | 0.1초 단위로 060초(0 = 지연 시간 비활성)                                                                                                    |
| drP2 | rP2의 스위치 지연   |      | 0.1초 단위로 060초(0 = 지연 시간 비활성)                                                                                                    |
| dFH2 | FH2의 스위치 지연   |      | 0.1초 단위로 060초(0 = 지연 시간 비활<br>성), 윈도우 모드 Fno 또는 Fnc에서만 사용<br>가능                                                                                       |
| dFL2 | FL2의 스위치 지연   |      | 0.1초 단위로 060초(0 = 지연 시간 비활<br>성), 윈도우 모드 Fno 또는 Fnc에서만 사용<br>가능                                                                                       |
| dAP  | 스위칭 출력 댐핑(필터) |      | 순간 또는 고주파수 압력 피크는 다음과 같<br>이 필터링됨: 0.01초 단위로 0…8초<br>(0 = 필터 비활성화)                                                                                    |
| dAA  | 아날로그 출력 댐핑    |      | 순간 또는 고주파 압력 피크용 필터: 0.01초<br>단위로 0…8초<br>(0 = 필터 비활성화)                                                                                               |
| P-n  | 스위칭 출력의 동작    | 자동   |                                                                                                    |
|      |               | npn  | n 스위칭                                                                                                    |
|      |               | pnp  | p 스위칭                                                                                                    |
| diSr |               | 0°   | 0° 회전된 디스플레이                                                                                                    |
|      |               | 180° | 180° 회전된 디스플레이                                                                                                    |
| diSu | 측정값 표시        | 50   | 50 ms 업데이트 시간                                                                                                    |
|      |               | 200  | 200 ms 업데이트 시간                                                                                                    |
|      |               | 600  | 600 ms 업데이트 시간                                                                                                    |
|      |               | 꺼짐   | 디스플레이 업데이트가 비활성화됨                                                                                                    |
|      |               |      |                                                                                                    |

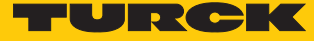

|      | 설명       | 옵션   | 기능                                               |
|------|----------|------|--------------------------------------------------|
| coLr | 디스플레이 색상 | GrEn | 디스플레이가 항상 녹색                                     |
|      |          | rEd  | 디스플레이가 항상 적색                                     |
|      |          | G1ou | ou1이 스위칭되면 디스플레이가 녹색이고<br>그렇지 않으면 적색입니다.         |
|      |          | r1ou | ou1이 스위칭되면 디스플레이가 적색이고<br>그렇지 않으면 녹색입니다.         |
|      |          | G2ou | ou2가 스위칭되면 디스플레이가 녹색이고<br>그렇지 않으면 적색입니다.         |
|      |          | r2ou | ou2가 스위칭되면 디스플레이가 적색이고<br>그렇지 않으면 녹색입니다.         |
|      |          | G-cF | 측정 값이 스위칭 포인트 cFL 및 cFH 사이에<br>있으면 디스플레이는 녹색입니다. |
|      |          | r-cF | 측정 값이 스위칭 포인트 cFL 및 cFH 사이에<br>있으면 디스플레이는 적색입니다. |
| PASS | 비밀번호 보호  |      | 비밀번호를 정의하고 비밀번호 보호 활성화                           |
|      |          | 0000 | 비밀번호 없음                                          |
| rES  | 재설정      | FacT | 출하 설정으로 매개 변수 재설정                                |
|      |          | Undo | 센서를 마지막으로 잠금 해제한 이후의 매개<br>변수 재설정                |
| SOF  | 소프트웨어 버전 |      |                                                  |

## 9.2 IO-Link를 통한 설정

장치는 IO-Link 통신 인터페이스를 통해 기술 사양 내에서 매개 변수화할 수 있으며, 구성 도구와 컨트롤러를 통해 오프라인으로 설정하거나 컨트롤러를 통해 온라인으로 설정할 수 있습니다. IO-Link 또는 SIO 모드용으로 설정하고 사용할 수 있는 다양한 기능과 속성은 장 치의 IO-Link 매개 변수 설명서와 "설정" 장에서 확인할 수 있습니다. IO-Link 인터페이스를 통한 장치 매개 변수화에 대한 자세한 지침은 IO-Link 시운전 설명서에서 확인할 수 있습니 다.

모든 매개 변수는 시운전 및 작동하는 동안 컨트롤러를 통해 IO-Link 모드에서 변경할 수 있습니다. SIO 모드에서 장치는 IO-Link 모드에서 이루어진 마지막 설정에 따라 작동합니 다.

## 10 문제 해결

장치가 예상대로 작동하지 않으면 먼저 주변 간섭이 있는지 확인하십시오. 주변 간섭이 없는 경우 장치의 연결에 오류가 있는지 확인하십시오.

오류가 없는 경우 장치 오작동 문제입니다. 이 경우 장치를 설치 해체하고 동일한 타입의 새 장치로 교체하십시오.

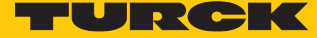

## 11 유지보수

플러그 연결과 케이블의 상태가 항상 양호해야 합니다. 이 장치는 유지보수가 필요 없으며 필요한 경우 청소하고 건조시키십시오.

## 12 수리

이 장치는 사용자가 수리할 수 없습니다. 이 장치에 고장이 발생한 경우 설치 해체해야 합니다. 장치를 터크에 반품할 경우, 반품 승인 조건을 준수해 주십시오.

## 12.1 장치 반환

터크로의 반품은 장치에 오염 제거 신고서가 동봉된 경우에만 허용될 수 있습니다. 오염 제 거 신고서는

https://www.turck.de/en/retoure-service-6079.php 에서 다운로드할 수 있으며, 모두 작성한 후, 어떤 날씨에도 떨어지지 않도록 포장 외부에 단단히 부착해야 합니다.

13 폐기

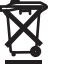

이 장치는 올바른 방법으로 폐기해야 하며 일반적인 가정 폐기물과 함께 배출해 서는 안 됩니다.

# 14 기술 데이터

| 타입 코드                                                      | PS 310                                                                               | PS 510                |
|------------------------------------------------------------|--------------------------------------------------------------------------------------|-----------------------|
| 압력 범위                                                      | 센서 종속형                                                                               |                       |
| 압력 타입                                                      | 데이터 시트 참조                                                                            |                       |
| 출력                                                         | 트랜지스터 스위칭 출력, 아날로그 출<br>게 구성 가능)                                                     | 력 및 IO-Link(자유롭       |
| IO-Link COM2                                               | 38.4 kBaud 프레임 타'                                                                    | 입 2.2                 |
| 전류 출력                                                      | (0) 420 mA                                                                           |                       |
| 전압 출력                                                      | 010 V, 05 V, 1                                                                       | .6 V                  |
| 아날로그 출력의 정확도<br>(NLHR), 비선형성, 히스테리<br>시스 및 반복성             | 센서 종속형<br>데이터 시트 참조                                                                  |                       |
| 스위칭 출력                                                     | -                                                                                    |                       |
| 정확도/스위치 포인트                                                | -                                                                                    |                       |
| 스위칭 포인트 거리                                                 | -                                                                                    |                       |
| 스위치 포인트                                                    | -                                                                                    |                       |
| 스위치 포인트 재설정                                                | -                                                                                    |                       |
| 스위칭 주파수                                                    | -                                                                                    |                       |
| 작동 전압                                                      | 1833 VDC                                                                             |                       |
| 매체 온도                                                      | -40…+90 °C                                                                           |                       |
| 주위 온도                                                      | -40…+80 °C                                                                           |                       |
| 보관 온도                                                      | -40+100 °C                                                                           |                       |
| T <sub>ĸ</sub> : – 영점/10 <sub>ĸ</sub> – 범위/10 <sub>ĸ</sub> |                                                                                      |                       |
| 전압 강하 수준 I <sub>e</sub>                                    |                                                                                      |                       |
| 파열 보호                                                      | 센서 종속형                                                                               |                       |
|                                                            | 데이터 시트 참조                                                                            |                       |
| 단락/역극성 보호                                                  | 예, 순환적/예(파워 서플                                                                       | 들라이)                  |
| 정격 작동 전류                                                   | 0.25 A                                                                               |                       |
| 보호 타입                                                      | ISO 20653 규격 IP6K6K/IP6                                                              | K7/IP6K9K             |
| 보호 등급                                                      |                                                                                      |                       |
| EMC                                                        | EN 61000-4-2                                                                         |                       |
|                                                            | EN 61000-4-3                                                                         |                       |
|                                                            | EN 61000-4-4                                                                         |                       |
|                                                            | EN 61000-4-5                                                                         |                       |
|                                                            | EN 61000-4-6                                                                         |                       |
| 하우징 재질                                                     | 스테인리스 스틸/플라스틱, 1.4404 (31<br>드 50 % GF UL 94 \                                       | 6 L)/ 폴리아릴아마이<br>/-0  |
| 매체와 접촉하는 재질                                                | 스테인리스 스틸 1.4404(316 스테인리<br>L), Al <sub>2</sub> O <sub>3</sub> , FKM(Viton) L)/1.454 | 리스 스틸 1.4404(316<br>2 |
| 압력 연결 렌치 크기                                                | 24                                                                                   |                       |
| 하우징 너트와 조임 토크                                              | 35 Nm                                                                                |                       |
| 회전형 디스플레이                                                  | 여                                                                                    |                       |
| 센서 바디 조정 가능                                                | 여                                                                                    |                       |

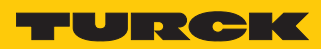

| 타입 코드    | PS 310                            | PS 510                    |  |
|----------|-----------------------------------|---------------------------|--|
| 진동 저항성   | EN 60068-2-6 규격 20 g(10…2,000 Hz) |                           |  |
| 충격 내성    | EN 60068-2-27 규격 50 x g(11 ms)    |                           |  |
| 디스플레이 타입 | 4자리, 12세그먼트 디스플레C<br>녹4           | 이, 180° 회전 가능. 적색 또는<br>색 |  |
| 터치패드 수   | 3                                 |                           |  |

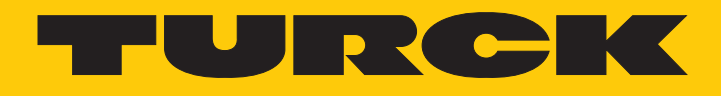

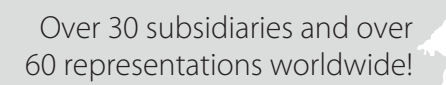

104

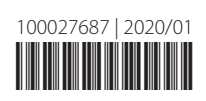

www.turck.com